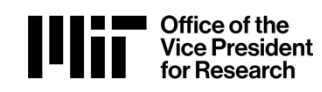

## **Overview:**

COUHES Connect supports electronic submission of single-IRB requests, replacing the PDF forms previously used. New and existing protocols are affected by this change in COUHES process.

COUHES Connect single-IRB submissions do not replace SMARTIRB, reliance agreements or other required documentation to ensure proper oversite. For more information on the submission process and requirements, visit the COUHES website on Single-IRB Review.

## Procedure: Reviewing IRB vs. Relying IRB (ceded)

- For new single-IRB requests with MIT serving as the reviewing IRB, investigator will submit reliance requests through their existing protocol in COUHES Connect to be managed through the existing COUHES protocol. Relying sites related to this study must still complete Local Context form.
- For new single-IRB requests with MIT serving as a relying site, investigator must Create New Cede Request in COUHES Connect and enter the required information. The request must be submitted in conjunction with the requirements for the relying site.

## **Requirements for MIT to serve as the REVIEWING IRB**

- Utilizes an Approved Connect Protocol (existing or newly created)
- Relying Sites listed as Engaged Institution
  - For approved protocols,
    - relying site must be added/updated via Amendment
    - the amendment approved before the reliance request can be executed
  - For new protocols
    - Add the relying site in your initial protocol
    - You can submit the reliance request with the initial, but it will not be executed until the protocol is approved.
- Reliance Request created, completed, and submitted
  - Identifies site(s) relying on MIT review
  - Describes the purpose of the request
  - Provide attachment(s) with site-specific information.
  - Complete the Reliance Questionnaire
- Track the review status on the Reliance Requests tab in your protocol
  - o Pending are those created but not submitted, or returned for additional information
  - o Submitted are under review
  - Executed are those with completed reviews where MIT agrees to serve as the reviewing IRB.

## **Requirements for MIT to serve as the RELYING IRB**

- Utilizes Cede Request- a specific, content reduced, Connect Protocol consisting of:
  - Title must match the reviewing site's IRB
  - o Purpose of Study
  - o MIT PI, Study Personnel, & Point of Contact
  - Funding Source
  - Subjects-consistent with the approved protocol, noting MIT specific subjects.
  - o Study Details
  - Attachments the approved prime protocol & letter, consent form(s), site specific content
  - Additional Forms Ceded Reliance questionnaire
  - Departmental Approval (via routing)

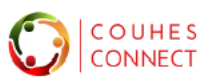

# **Creating a Reliance Request for New and Existing Protocols**

1. Add the Relying Site as an Engaged Institution (via amendment in existing protocols):

| nstitution Type * | Organization *                 |                  | Point of contact | Approval Date              | Expiration Date  |
|-------------------|--------------------------------|------------------|------------------|----------------------------|------------------|
| Please Select 🗸 🗸 | Search Organization            |                  | Point of contact | mm/dd/yyyy                 | mm/dd/yyyy       |
| Please Select     |                                |                  |                  |                            |                  |
| Collaborator      |                                |                  |                  |                            |                  |
| ead Site          |                                |                  |                  |                            | Add Attachment 🗸 |
| Relving Site      |                                |                  |                  |                            | 11.              |
|                   | ) the limit will be truncated. |                  |                  |                            | _                |
| ~                 |                                |                  |                  |                            | Add              |
|                   |                                |                  |                  |                            |                  |
| Institu           | ntion Type Name                | Point of contact | Notes            | Approval Date Expiration I | Date Action      |

Note: You can edit an existing Engaged Institution if it already appears in your protocol, but it still needs to be routed and approved.

| stitution Type * | Organiz          | ation *         |                  | Point of contact | Approval Date | E               | Expiration Date |     |
|------------------|------------------|-----------------|------------------|------------------|---------------|-----------------|-----------------|-----|
| Lead Site        | ✓ Univer:        | sity of Chicago |                  | Josh Dean        | mm/dd/yyyy    | -               | mm/dd/yyyy      |     |
| Please Select    |                  |                 |                  |                  |               |                 |                 |     |
| Collaborator     |                  |                 |                  |                  |               |                 |                 |     |
| _ead Site        |                  |                 |                  |                  |               | 11.             | Add Attachm     | ent |
| Relying Site     | d the limit will | be truncated.   |                  |                  |               | ///,            |                 |     |
|                  | ~                |                 |                  |                  |               |                 |                 | a   |
|                  | In address Trans | Name            | Point of contact | Notes            | Approval Date | Expiration Date | Action          |     |
|                  | institution Type | Hume            |                  |                  |               |                 |                 |     |

2. Once added and saved, the Reliance Protocol tab appears with a Create button:

| IRR # · Amendment                      | PI:                                          | IRB Admin :                             | Amendment in Progress                       | Validate            | 8       |
|----------------------------------------|----------------------------------------------|-----------------------------------------|---------------------------------------------|---------------------|---------|
| Lead Unit :                            | Risk Level :<br>No greater than minimal risk | FDA Risk Level :                        | Data Classification :                       |                     |         |
| Approval Date :<br>03/24/2015          | Last Approval Date:                          | Expiration Date :<br>04/11/2025         |                                             |                     |         |
| Anticipated Start Date :               | Anticipated End Date :<br>01/31/2026         | Submission Status :                     |                                             |                     | ~       |
| 🛠 General 🕜 Additional Forms 🖝 Study D | etails 🕜 Attachments 🎾 Permissions           | 🛎 Research Team 🔞 History 🚦 Summary 🏚 A | Actions ⑦ Certification ⑦ Other Information | € Reliance Protocol | I.      |
|                                        |                                              |                                         |                                             | Create Reliance R   | lequest |

3. Reliance Request window presents; Select a Site and provide the description.

| Reliance Request -                                                          | ×             |
|-----------------------------------------------------------------------------|---------------|
| Select the reliance site for which you need to create the reliance request. | ×             |
| Reliance Site *                                                             |               |
| Please Select                                                               | ~             |
| Description *                                                               |               |
| Provide a brief description for the purpose of the request                  |               |
|                                                                             |               |
|                                                                             | Cancel Create |

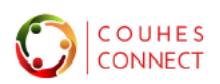

4. Reliance Requests link to the Parent protocol, appended with "RR###" and a Reviewing Reliance flag.

| Reliance # :<br>RR001 Review | PI :                                 | Parent Approval Date : 03/24/2015      | Pending/In Progress |
|------------------------------|--------------------------------------|----------------------------------------|---------------------|
| Lead Unit :<br>Economics     | Anticipated Start Date :             | Parent Last Approval Date : 04/12/2024 |                     |
| Parent Protocol :            | Anticipated End Date :<br>01/31/2026 | Parent Expiration Date : 04/11/2025    |                     |
| Protocol title :             |                                      |                                        | •                   |
| C Reliance Protocol & At     | tachment 🔊 History                   |                                        | Save Submit #       |

- The **Reliance Protocol tab** displays
  - Description (editable)
    - selected Site
    - required Reviewing Reliance Questionnaire
- The **Attachment Tab**: Upload any site-specific information, i.e. local context form.
- o The History tab: Displays the reliance request history
- 5. Click *Submit* to route. If you cannot complete your request in this session, click *Save* to retain your entries. You can return to this request in the new list in your Connect dashboard *Reliance Requests*

| 4 Pending Actions<br>Protocols/Exempt Studies                     | 1 In Progress<br>Amendments/Ren | newals                                  | <b>12</b> Awaiting<br>IRB Response  | Start Exen<br>+ Create Pro<br>+ Create Cen | npt Evaluation<br>otocol<br>de Request |
|-------------------------------------------------------------------|---------------------------------|-----------------------------------------|-------------------------------------|--------------------------------------------|----------------------------------------|
| Active Protocols In Progress I<br>Sort by : Reliance Request Numb | Protocols All Protocols En-     | Route Protocols Exempt E                | valuations Restart Research I       | Requests Reliance Requests                 | Export                                 |
| Pending     Submitted                                             | E Executed                      | this setting a second for the           | sladad sita 1f thans an multipla    | reliance cites areato e                    |                                        |
| · · · · · · · · · · · · · · · · · · ·                             | request for each one.           | this reliance request for the se        | elected site. If there are multiple | reliance sites, create a                   | Last Update: 06/11/2024                |
| Pending/In Progress                                               | Expiration Date:                | Execution Date:<br>Reliance Site: Unive | Submiss                             | sion Type:                                 | <b>W</b> View                          |
|                                                                   | IRB Admin: Lombardozzi, Felicia | Parent Protocol:                        | any or onloago                      |                                            |                                        |
|                                                                   |                                 |                                         |                                     | 1 - 1 of 1 Recc                            | ord «« « 1 » »»                        |

## **Creating a Relying IRB – Cede Request**

1. From your Connect Dashboard, select Create Cede Request from the Actions tile:

| 4 Pending Actions<br>Protocols/Exempt<br>Studies | ш | 1 In Progress<br>Amendments/Renewals | Ē | <b>12</b> Awaiting<br>IRB Response | <ul> <li>Start E</li> <li>+ Create</li> <li>+ Create</li> </ul> | Exempt<br>Protoc<br>Cede F | Evaluati<br>ol<br>Request | on |  |
|--------------------------------------------------|---|--------------------------------------|---|------------------------------------|-----------------------------------------------------------------|----------------------------|---------------------------|----|--|

- 2. The new protocol will present for you to maintain your entries: Complete the General section and Save to proceed:
  - a. Title must match the reviewing site IRB
  - **b.** Select **Type = Cede**
  - c. Purpose of Study

| Гуре *                        |    |
|-------------------------------|----|
| Cede                          | Ň  |
| Please Select                 | 12 |
| Cede                          |    |
| Comprehensive Review          |    |
| Emergency Use                 |    |
| Humanitarian Use Device (HUD) |    |
| Single Patient Use            |    |

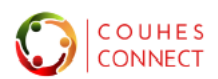

Save: The header will update with a protocol ID# with a Ceded Reliance flag.

| IRB # :<br>2406001246 | Ceded Reliance | PI :<br>Hanlon, Rosemary 🕕 | IRB Admin : | Pending/In Progress |  |
|-----------------------|----------------|----------------------------|-------------|---------------------|--|
|                       |                |                            |             | Validate            |  |

- d. MIT PI, Study Personnel, & Point of Contact
- e. Funding Source
- f. Subjects-consistent with the approved protocol, noting MIT specific subjects.
- g. Engaged Outside Institution-not required; detail in the Additional Forms Questionnaire
- h. Study Details
- i. Attachments the approved prime protocol & letter, consent form(s), site specific content
- j. Additional Forms Ceded Reliance questionnaire

| 😭 General 🔞 Ac                      | lditional Forms 🛛 🕞 Study                                          | Details 🛛 Ø Attachments                                 | Permissions                | s 🔹 Research Team      | History Actions            | ⑦ Certification               |
|-------------------------------------|--------------------------------------------------------------------|---------------------------------------------------------|----------------------------|------------------------|----------------------------|-------------------------------|
| Other Information                   | n                                                                  |                                                         |                            |                        |                            | ÷                             |
| Questionnaire for C                 | eded Protocol                                                      |                                                         |                            |                        |                            |                               |
| 1. Provide a brie                   | f summary of MIT's role in t<br>ers left. All text beyond the limi | he proposed study.<br>will be truncated.                | li.                        |                        |                            |                               |
| 2. Is the study fe                  | derally funded? 🚯                                                  |                                                         |                            |                        |                            |                               |
| O Study is n                        | ot Federally funded.                                               |                                                         |                            |                        |                            |                               |
| O Study is F                        | ederally funded and MIT is th                                      | e lead institution on the g                             | ant/award.                 |                        |                            |                               |
| O Study is Fe                       | ederally funded and MIT is N                                       | OT lead institution on the                              | grant/award.               |                        |                            |                               |
| 3. For each sit<br>record. If the s | e involved in the study, I<br>tudy involves multiple s             | ist the lead Principal Ir<br>ites, list one site per ro | ovestigator, Poir<br>ow. 🚯 | nt of Contact, and inc | dicate if the site will se | rve as the IRB of<br>+Add Row |
| Site                                | Lead site or Relying site                                          |                                                         | L                          | ead Pl                 | Point of Contact           |                               |
|                                     |                                                                    |                                                         | No Answers Foun            | d                      |                            |                               |
|                                     |                                                                    | You have 13 u                                           | nanswered que              | stions. X              |                            |                               |

### k. PI Certification

3. **Submit** the cede protocol for departmental and subsequent COUHES review.

### **Related Documentation:**

Please see the COUHES website for additional information regarding Single IRB Review: <u>https://couhes.mit.edu/single-irb-review</u> And FAQ on Single IRB: <u>https://couhes.mit.edu/single-irb-review/single-irb-review-faqs</u>

## **Getting Help**

For protocol process or study related questions, please contact COUHES: couhes@mit.edu For questions regarding issues with Connect software, email the Support Team at ra-help@mit.edu.

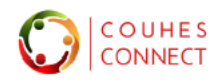